TO: EPSON 愛用者

FROM: EPSON 客服中心

主題敘述:原廠連續供墨系統 Epson L455 WIFI DIRECT 功能設定步驟

步驟1、按選單「【▲】」鍵,按「◀」或「▶」鍵,選擇「設定」,按「OK」鍵。

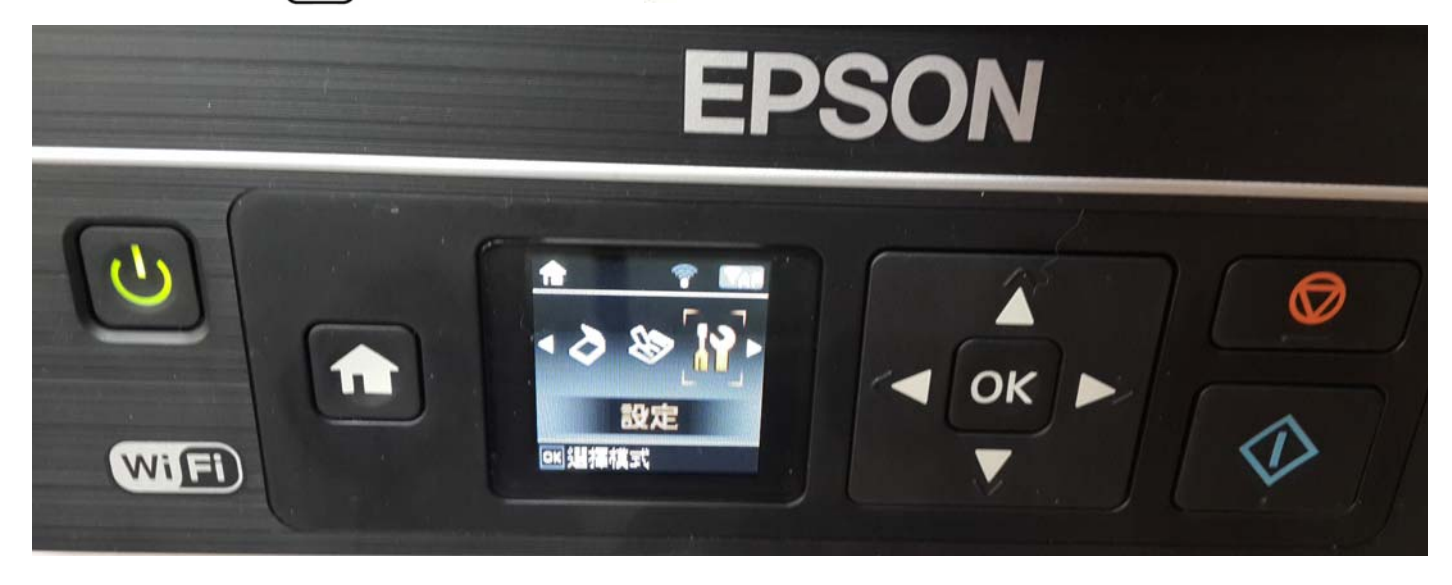

## 步驟2、按「◀」或「▶」鍵,選擇「網路設定」,按「OK」鍵。

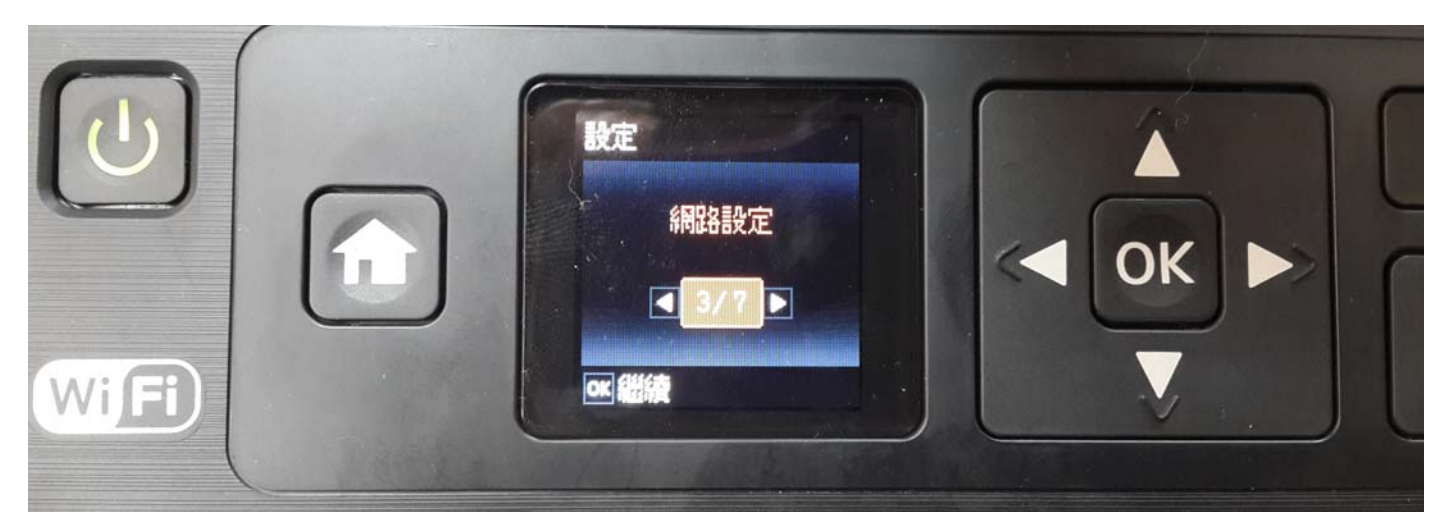

步驟3、按「◀」或「▶」鍵,選擇「無線網路設定」,按「OK」鍵。

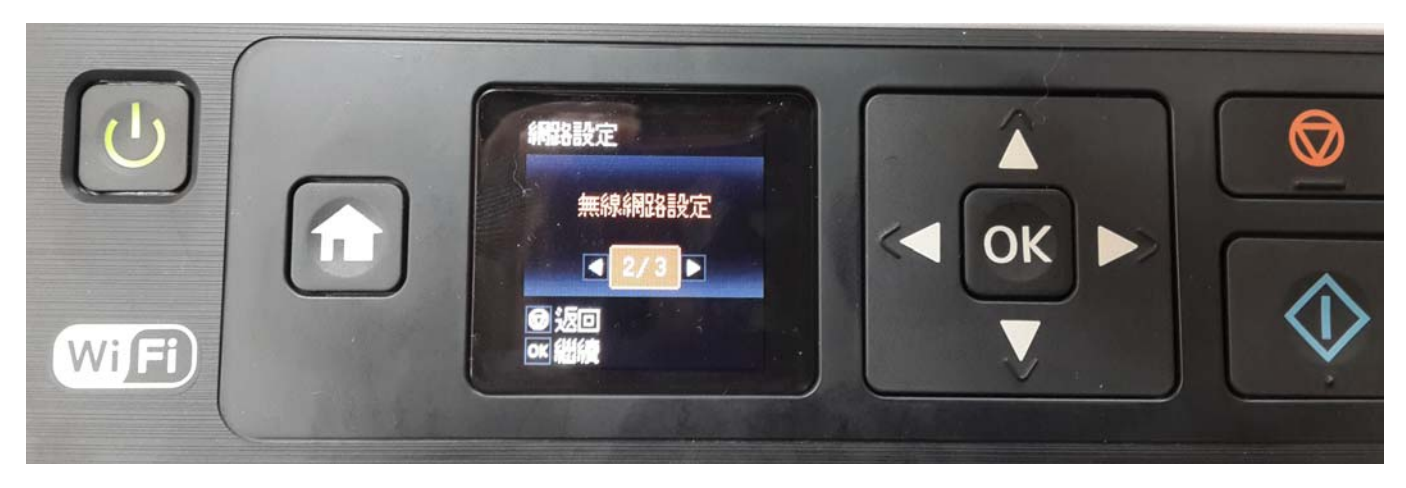

步驟4、按「◀」或「▶」鍵,選擇「WIFI-Direct 設定」,按「OK」鍵。

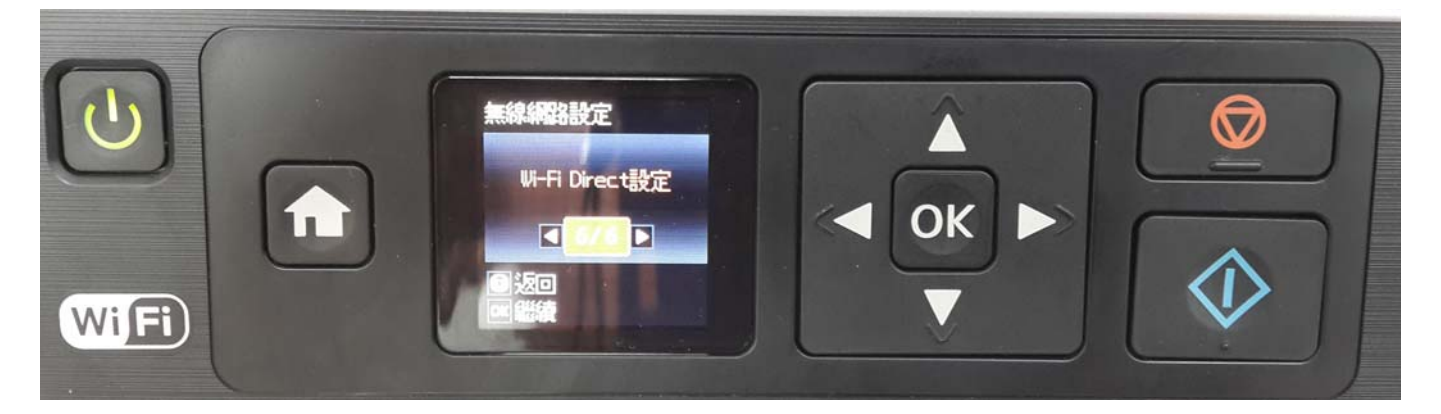

步驟 5、選擇「WI-FI Direct 設定」功能,按「OK」鍵後,會出現如下(1)畫面, 按「OK」鍵,會出現(2)畫面。

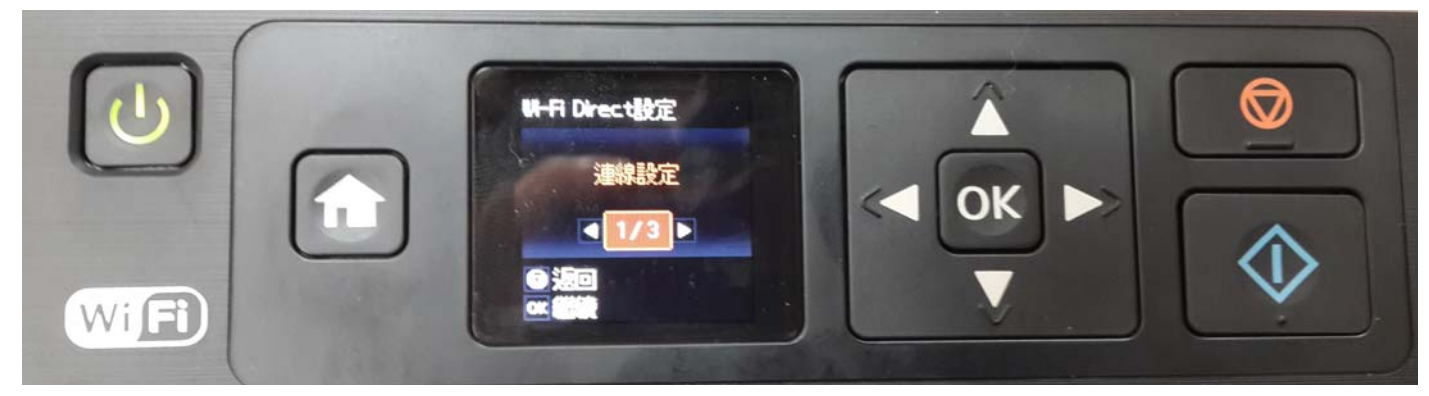

(1)

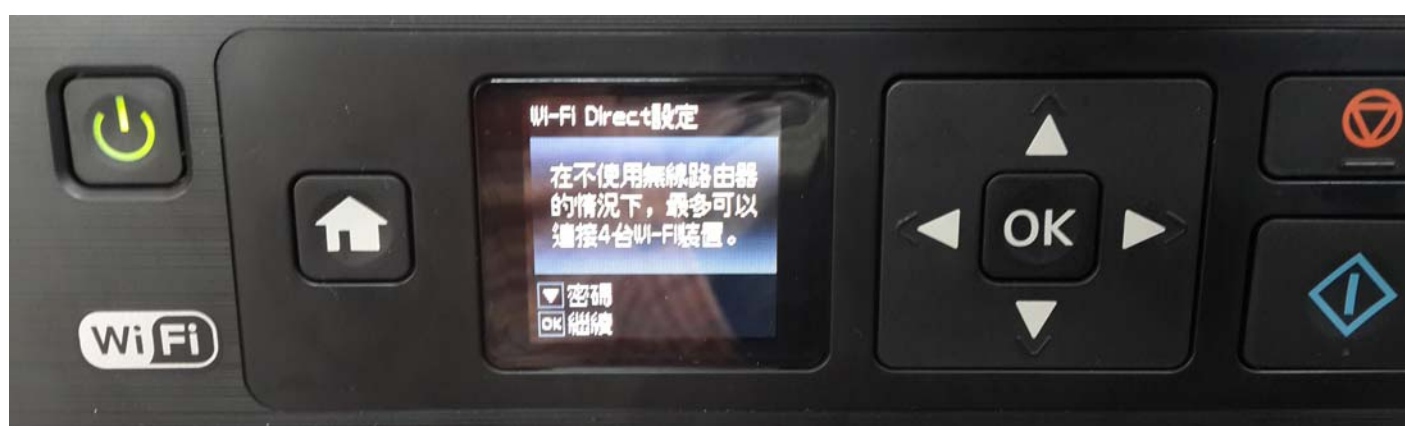

(2)

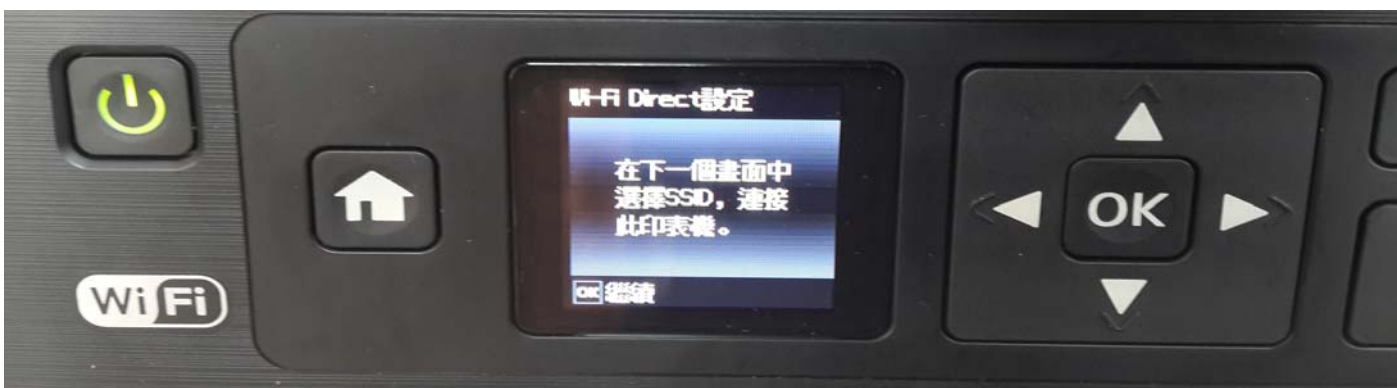

步驟 6、此時機器會自己預設一組 SSID 跟密碼(SSID 名稱不能改,預設密碼可以變更), 按「OK」鍵,即可設定完成,如需變更密碼可參考前一個操作畫面(1)。

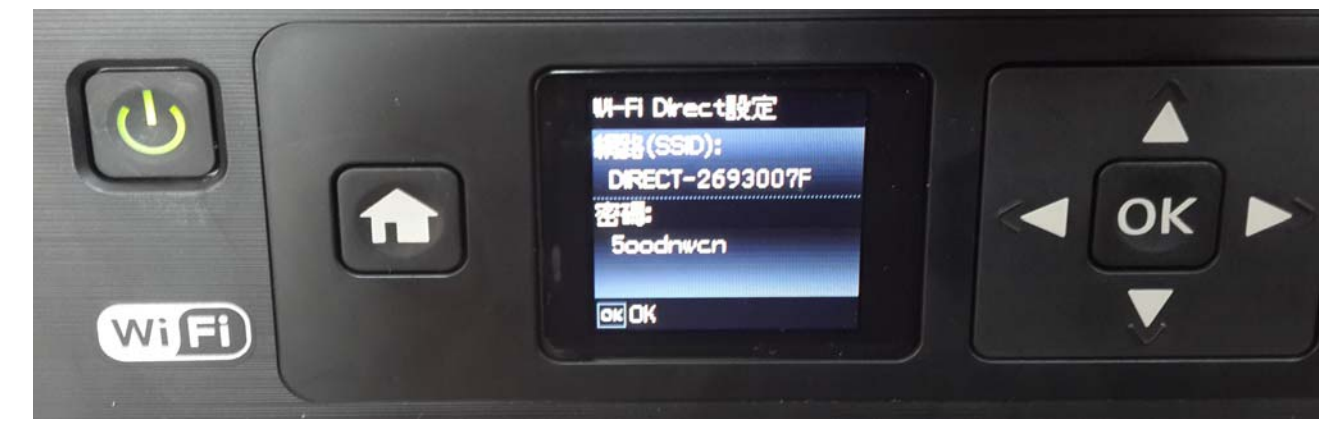

步驟7、當WI-FI Direct 設定完成後,手機請先連上無線網路,選擇「設定」。

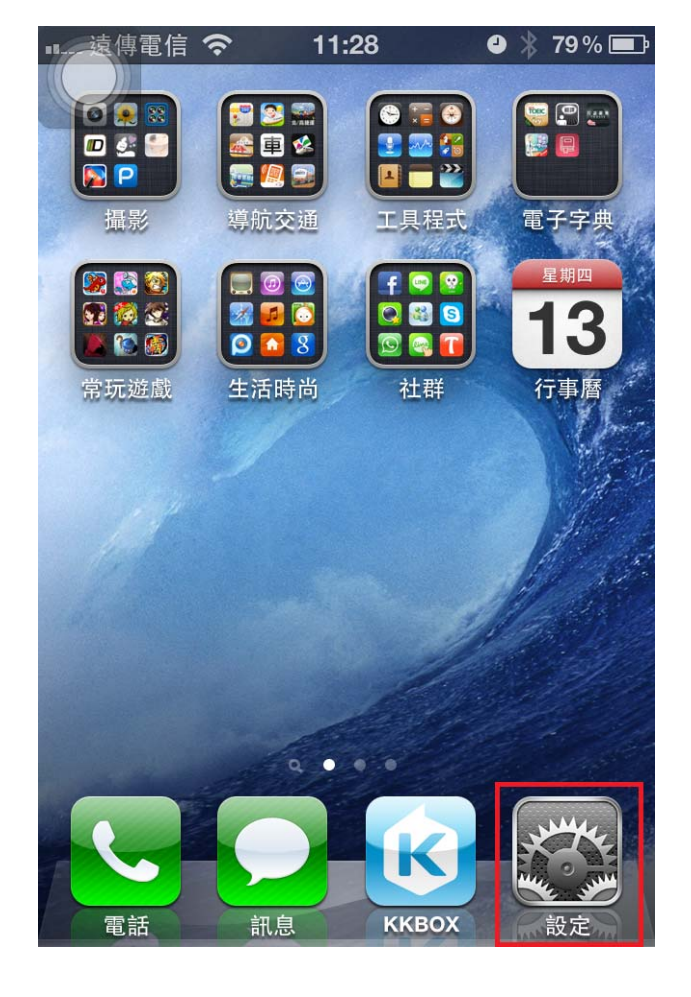

(IPHONE)

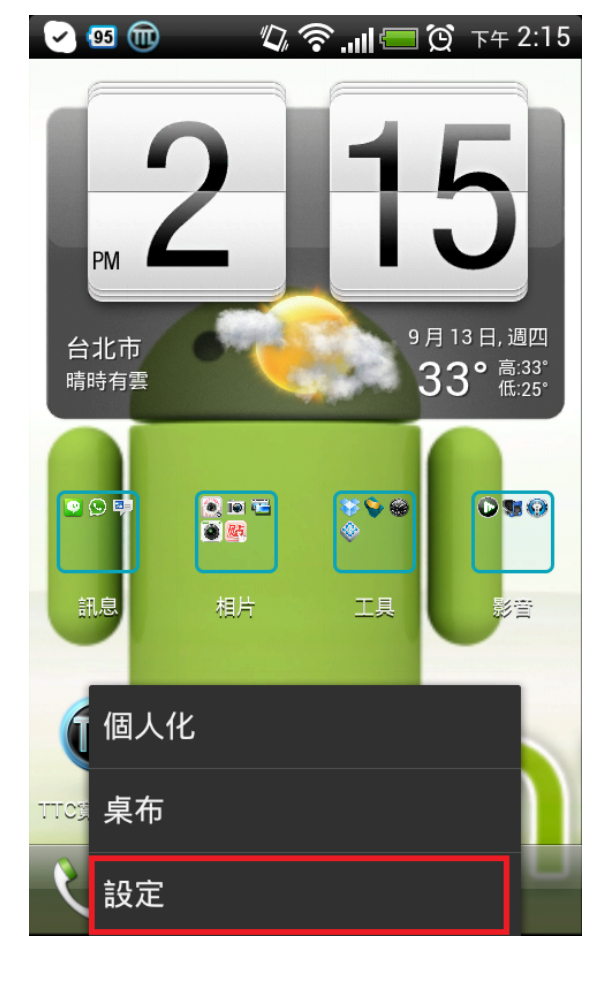

(Android)

步驟8、進入「設定」,選「WI-FI」功能。

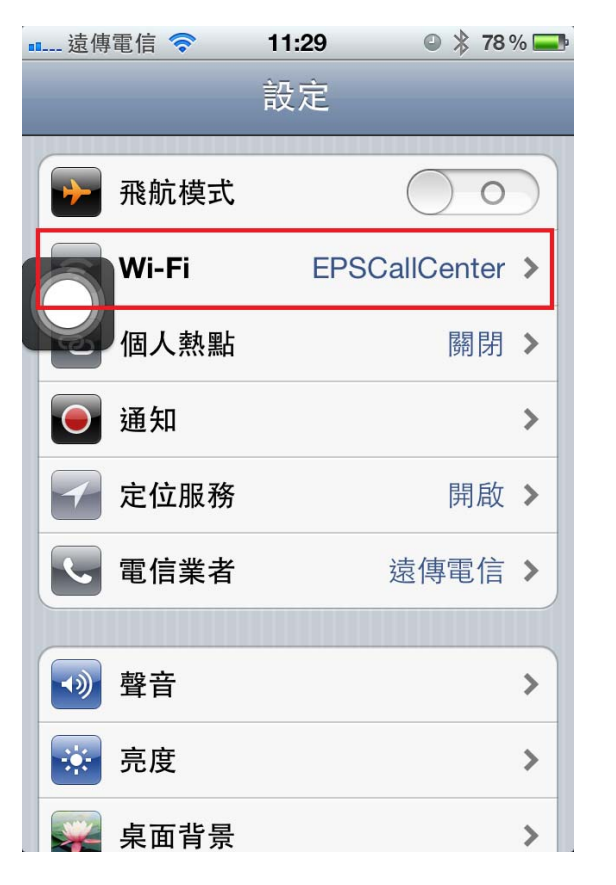

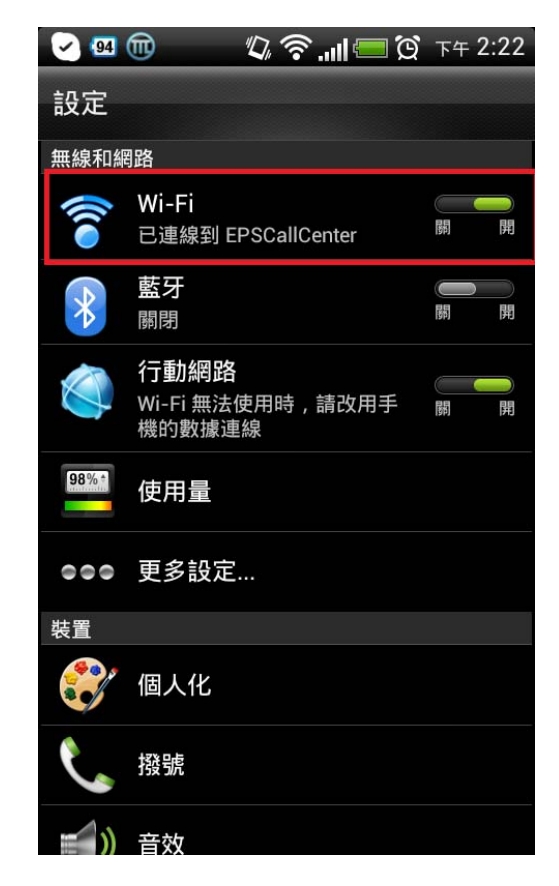

## 步驟 9、系統會自動搜尋剛剛印表機設完成的 SSID: DIRECT-2693007F, 若沒有找到,表示之前印表機設定的部分沒有完成。

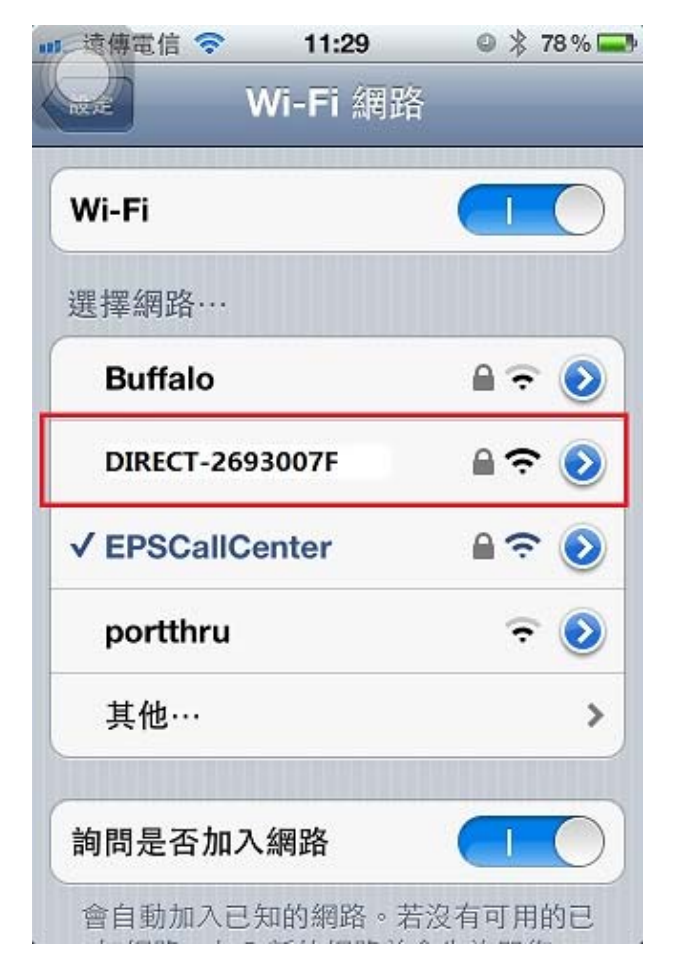

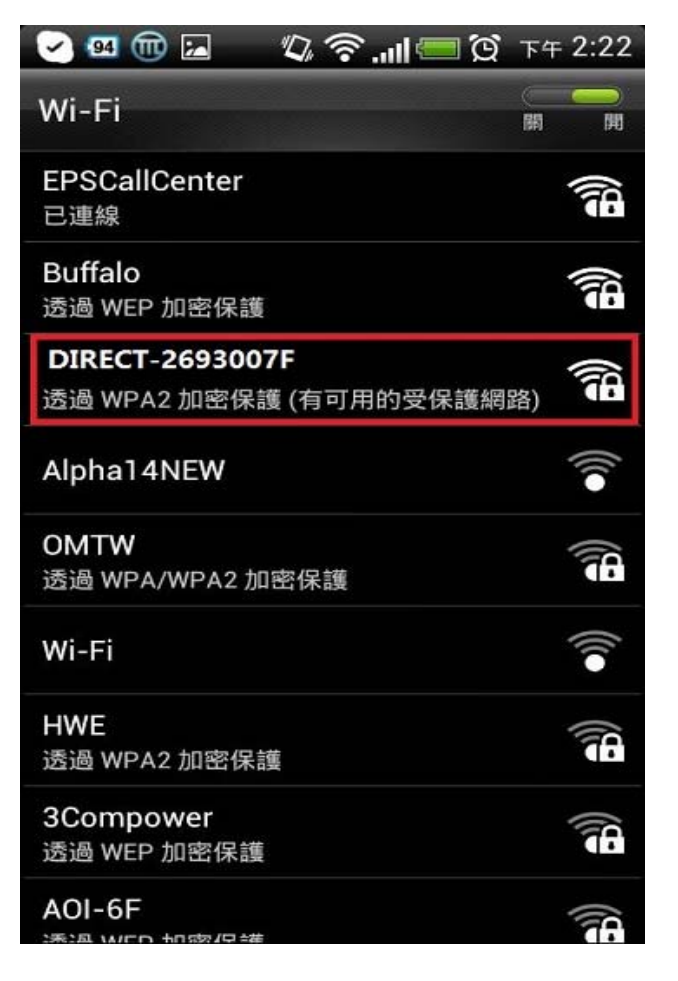

步驟 10、點選 SSID:「DIRECT-2693007F」, 輸入 WI-FI Direct 的密碼「5oodnwcn」, 點「連線」或「Join」。 (注意:請以自已印表機上的預設密碼或自行變更過的密碼輸入)

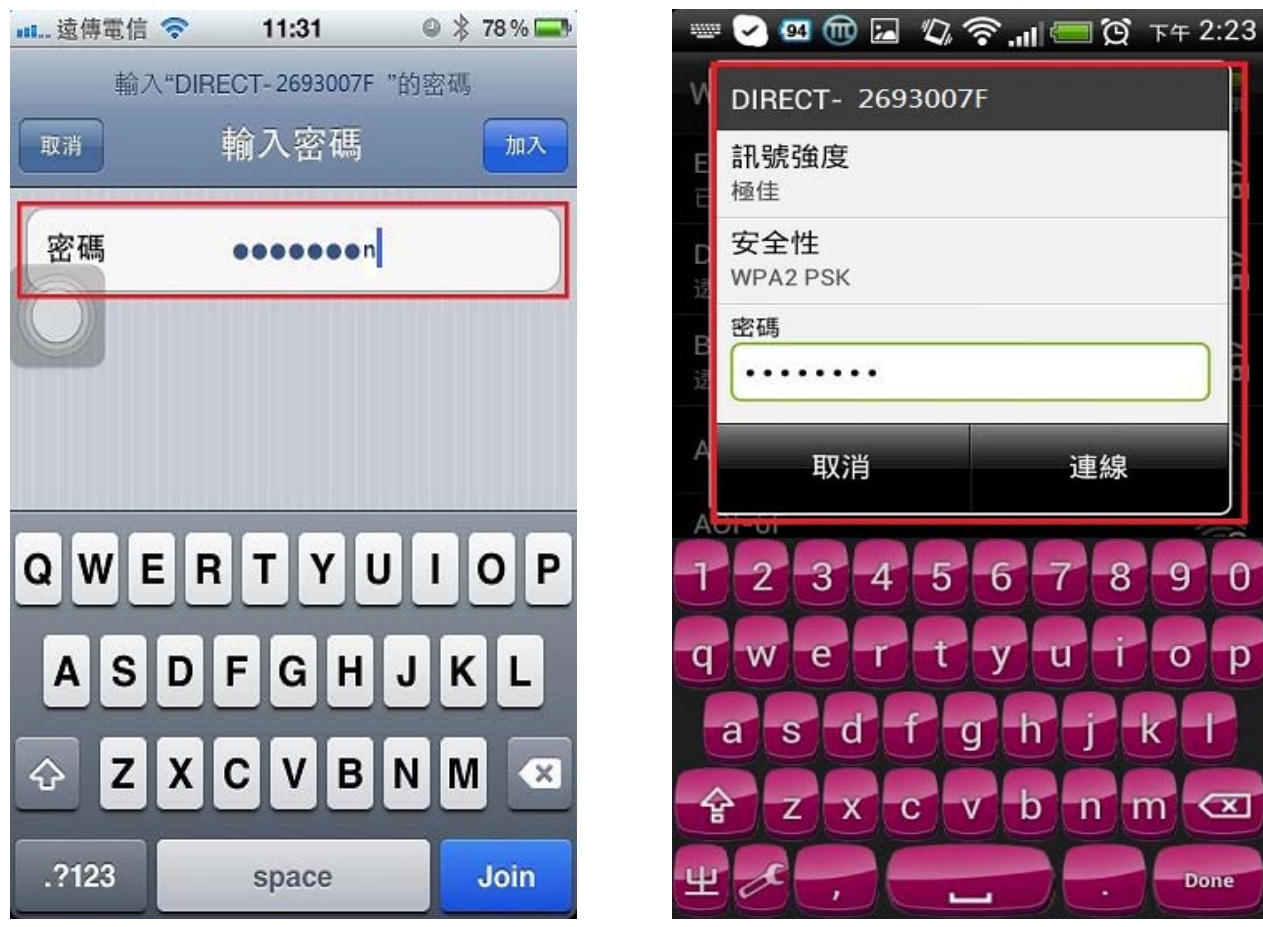

步驟 11、連線成功後,此時「WI-FI」會變成「DIRECT-2693007F」。

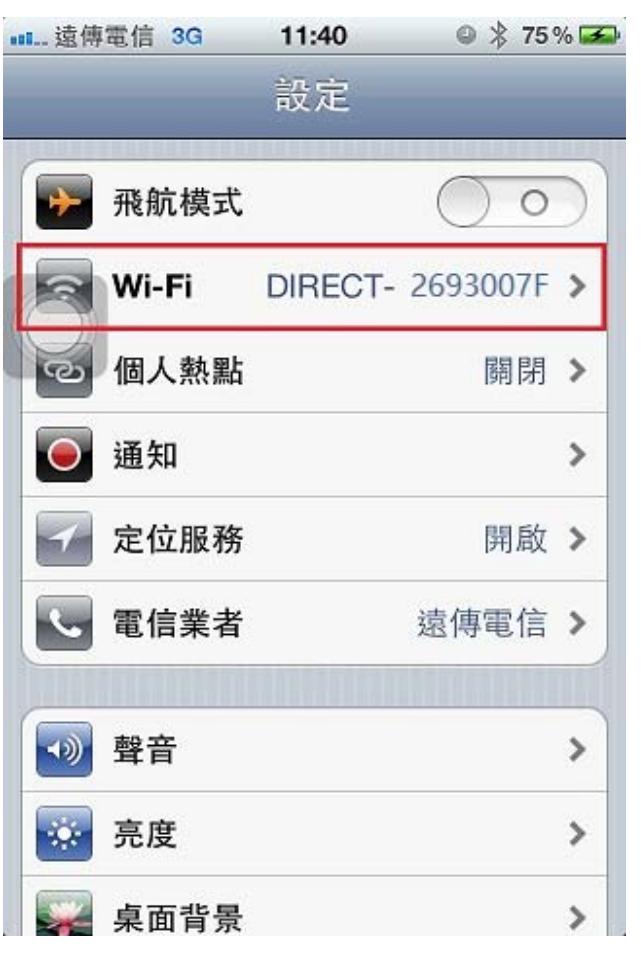

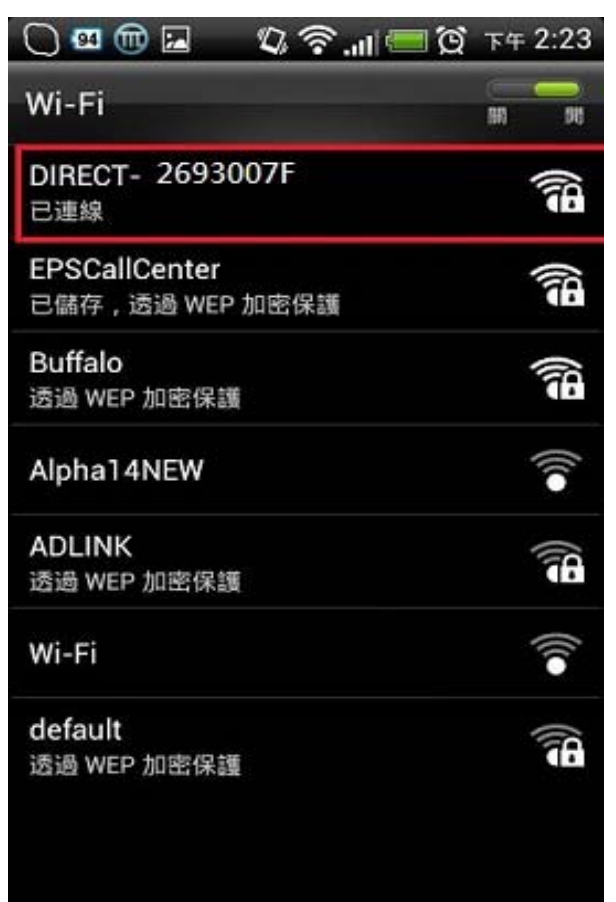

步驟12、開啟「EPSON IPRINT」軟體並確認軟體已更新為最新版本 ※目前軟體為 4.0 版本。 選「印表機」,選「本機」,選「L455 Series」。

(印表機預設不會自己跳到L455 Series,一定要點進去,軟體才會自動搜尋印表機)

| 🕸 🖞 🔕 🔛 🖬 🔕 🖾 🛛 💈 🕅 leox 🕅                                | 18:31 | रू पी 85% 🗗                                        | 18:54 |
|-----------------------------------------------------------|-------|----------------------------------------------------|-------|
| Epson iPrint                                              | 6     | 選擇印麦機                                              | 0     |
| L455 Series<br>合動運這裡即可重新運擇印度機。                            | >     | 本機 予動 IP き に<br>列印空同一個 Uli-Fi 網路上的本機印表機。<br>搜尋印表機中 | ;端    |
| 一 舞 耀 智 原 巅 墨 术 / 碳 彩 匣                                   | >     | L455 Series                                        | 1     |
| <b>EII</b> 电片                                             | >     | 192.168.10.1                                       | Ť     |
| 1 已儲存的文件                                                  | >     |                                                    |       |
| 😋 雲端儲存                                                    | >     |                                                    |       |
| <ul> <li>         ·····         ···         ···</li></ul> | >     |                                                    |       |
| 日本                                                        | >     | ₽啟WI-FI設定····                                      | >     |
| 1 更多應用程式                                                  | Ð     |                                                    | •     |

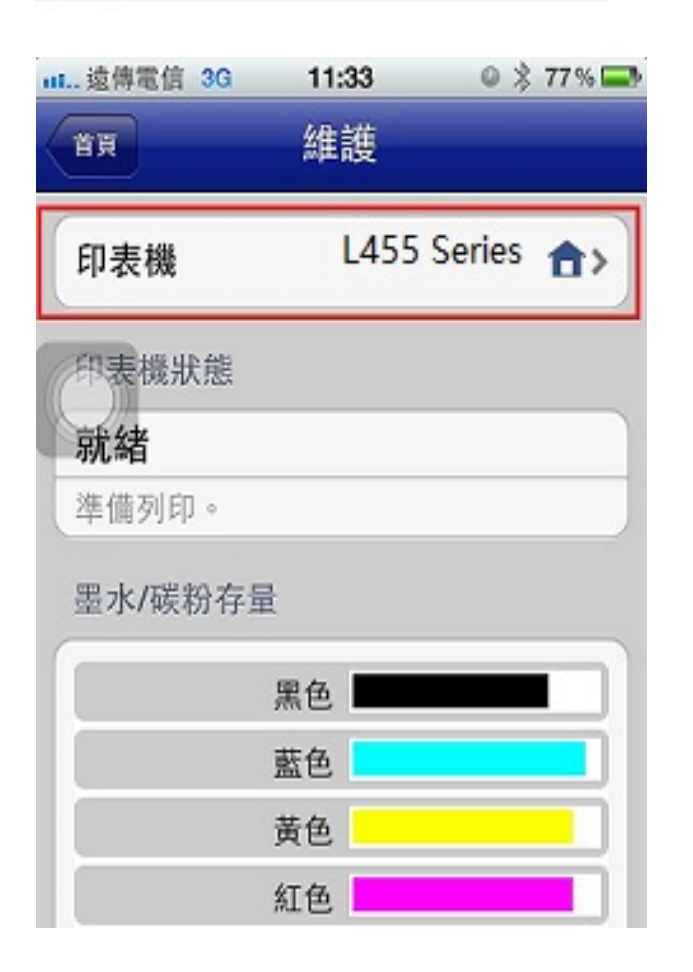

步驟13、選擇「EPSON IPRINT」功能內的「相片」或「文件」列印,手機會跑百分比即可輸出。

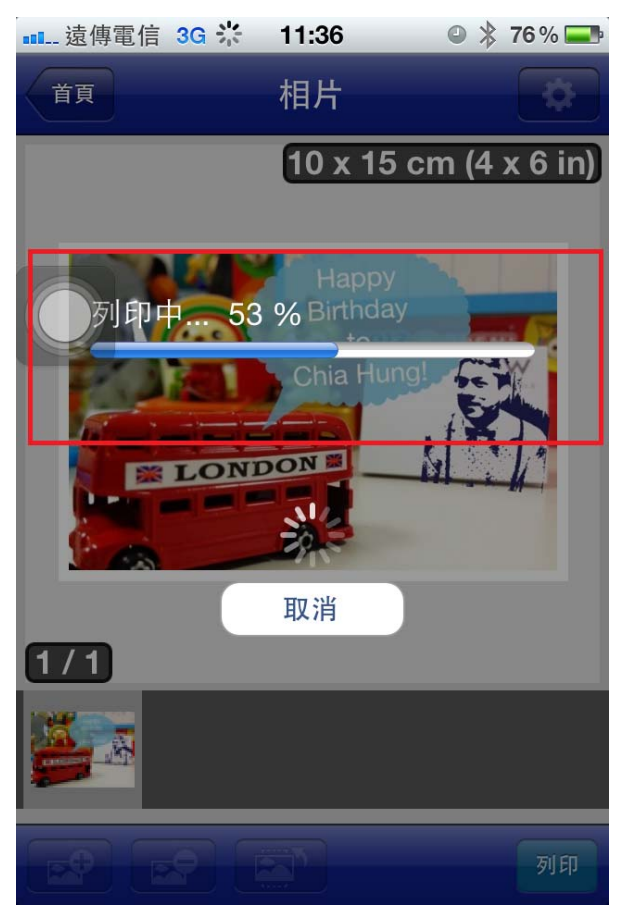